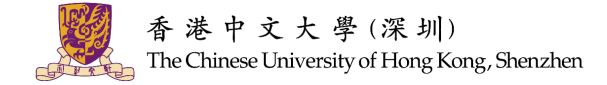

# 香港中文大学(深圳)国内本科毕业生

# 《电子就业协议》申领指南

根据广东省教育厅 2019 年 9 月 10 日发布的《广东省教育厅办公室关于印发我省高校毕业 生就业资料的通知》文件精神,从 2020 届毕业生开始,原纸质就业协议停止使用,我省推行 使用《电子就业协议》。

毕业生如与用人单位确定了录用关系,可以登录"广东大学生就业创业"小程序,按以下流程申请《电子就业协议》。

## 一、注意事项

- 申请《电子就业协议》的前提是完成生源信息上报。请务必按照《本科应届毕业生生源信息上报流程指南》(点击超链接可打开相关文档)先完成生源信息上报,由大学职业规划与发展处审核通过并初始化后,方可申请《电子就业协议》。
- 《电子就业协议》仅可在"广东大学生就业创业"小程序线上申领,不设纸质版或线下申领 渠道。
- 毕业生提交"协议填报"申请前,必须反复查看"就业单位名称(须为单位加盖公章的全称)"、
  "统一社会信用代码"这两项是否有误,一旦有误,毕业生填报提交成功后便无法撤回修改。
  其余内容在毕业生提交内容后、大学职业规划与发展处审核前若有更新,毕业生可直接登录自行修改;一旦审核通过,则需联系大学职业规划与发展处进行审批撤回方可修改。
- 《电子就业协议》经用人单位同意且签字盖章、毕业生同意并签字后,无论毕业生是否回 传系统、是否加盖学校电子签章,协议都已生效。
- 毕业生如需与新的用人单位签约,须在小程序上办理现有协议的解约手续并审核通过后, 方可申请新的协议。

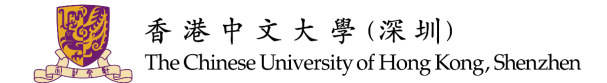

二、签约流程

## 1. 进入申请界面、绑定身份信息、确认个人信息

进入"广东大学生就业创业"小程序,点击九宫格中间的"电子就业协议",绑定身份信息、 点击"填写就业协议"后,确认个人信息是否有误。如个人信息无误,点击"下一步"开始填写协 议信息。

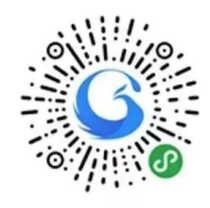

| ļ        | 广东大学生就业创                   | > 🗠 🚥 علاا | 电子就业协议 ••• | ◎ < 就业协议# | 育报(基本信息) ••• ①                                                                                                    |
|----------|----------------------------|------------|------------|-----------|----------------------------------------------------------------------------------------------------|
|          |                            |            |            | 基本信息      |                                                                                                    |
| 7        |                            |            | 填写就业协议     | 姓名        | where the second second |
| Ar L     | at t                       |            |            | 作別        |                                                                                                    |
|          | finant and a second second |            | 接收企业OFFER  | 导行证       | - and a second                                                                                                    |
| 1 智急小争入门 |                            |            |            | 专业        | 1000                                                                                                    |
| Eb       |                            |            | 就业协议解约     | 学历        | 本科                                                                                                    |
| 个人信息     | 就业派遣                       | 申请改派       |            | 政治面貌      | 4427                                                                                                    |
| =0       | E                          |            |            | 生源地       | 41,500 Million (1)                                                                                                    |
|          |                            |            | 下载就业协议     | 毕业时间      | 202307                                                                                                    |
| 电子报到证    | 电子就业协议                     | 档案宣询       |            | 家庭联系人     |                                                                                                    |
| 8        | Ē                          | 3          | 就业协议申请记录   | 家庭电话      |                                                                                                    |
| 毕业生求职    | 就业创业信息                     | 就业咨询电话     |            | 1E O      | 下一步                                                                                                    |

## 2. 填报就业信息

根据实际就业情况填写就业信息,<mark>填报前请务必与签约单位咨询清楚各项内容</mark>,标记"★" 的为必填项。

下页列明了各填写项目,及需要特别注意的填写项目细则。

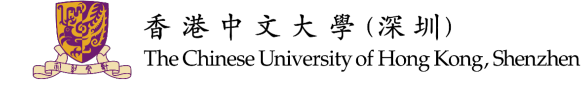

| く就                     | 业协议填报       | (就业信      | ••• | 0 |
|------------------------|-------------|-----------|-----|---|
| 就业信                    | 息           |           |     |   |
| *单位                    | 类型          | -         |     | > |
| 劳务                     | 单位名称        | 请输入劳务单位名  | 3称  |   |
| *就业                    | 单位名称        | -         |     | Q |
| 统一礼<br>*代码             | 社会信用        |           |     |   |
| *单位用                   | 所属行业        |           |     | > |
| *单位的                   | 所属地区        |           |     | > |
| *单位ù                   | 羊细地址        | -         |     |   |
| *岗位                    | 名称          |           |     |   |
| *单位即                   | 送系人         | -         |     |   |
| *单位即                   | 联系电话        |           |     |   |
| *单位即                   | 送系邮箱        | 1.00      |     |   |
| *单位的                   | 耶编          |           |     |   |
| *职业                    | 类型          | 100       |     | > |
| *薪酬                    | (月薪)        |           |     |   |
| 此项只                    | 用于就业统计,不    | 显示在就业协议书中 |     |   |
| *签约日                   | 时间          |           |     | > |
| 专业 <sup>」</sup><br>*关度 | <b>ラ就业相</b> |           |     | > |
| *是否前                   | 就业困难        |           |     | > |

注意项目:

#### 1. 劳务单位名称

毕业生如果跟人才中介签约、实际上去另一家 单位就业,则需要填写劳务单位名称,这种情况下"劳务单位名称"填写人才中介的名称,"就 业单位名称"则填写实际就业的单位。除此情况 外,"劳务单位名称"可留空,无需填写。

#### 2. 就业单位名称

填写签约单位全称,可点击右侧的放大镜搜 索。搜索省内企业时可输入4个字以上进行模 糊搜索;搜索省外企业和全国事业单位时则要 输入准确名称。

#### 3. 统一社会信用代码

如通过搜索方式填写了"就业单位名称"项目,则此处将自动对应匹配且不可修改。如"就业单位名称"项目中搜索不到,须与签约单位确认后再填写。毕业生提交"协议填报"申请前,必须反复查看"就业单位名称(须为单位加盖公章的全称)"、"统一社会信用代码"这两项是否有误,一旦有误,毕业生填报提交成功后便无法撤回修改。

- 岗位名称
  若未确定或未分配,可填写"暂未确定"等。
- 单位联系电话
  联系人电话,如为固话,需加区号。

## 6. 单位联系邮箱

联系人邮箱,系统将自动发送确认邮件到该邮箱,签约单位可不同意协议书内容,由学生重 新填写申请;

#### 7. 薪酬 (月薪)

与签约单位约定的实际具体月薪,该项不显示 在协议书上。若薪酬结构中基本薪资占比较 少,可以用年薪(含奖金、补贴等)除以12计 算月薪。

**香港中文大学(深圳)职业规划与发展处** ▲ 电话: 0755-23515888 ◎ 办公时间: 工作日 8:30-12:00, 13:00-17:30

下一步

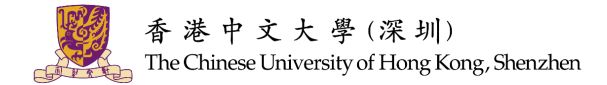

### 3. 填写派遣和档案信息

根据与签约单位约定的户口、档案去向填写。如暂未确定或需申请接收函件,"档案去向 类型"可先统一选择"转回生源地"。

| く 就业协   | ▶议填报(派遣和档 •••              | 0  |
|---------|----------------------------|----|
| *档案去向类型 | 请选择档案去向类型                  | >  |
| 主管单位    | 请选择主管单位                    | Q  |
| 报到地址    | 请选择报到地址(省市)<br>请选择报到地址(区县) |    |
| 具体派遣单位  | 请输入具体派遣单位                  |    |
| 档案接收单位  | 请输入档案接收单位                  |    |
| 接收单位地区  | 请选择接收单位地区                  |    |
| 接收单位地址  | 不需要输入省市区/县的名               | 品称 |
| 单位邮政编码  | 请输入单位邮政编码                  |    |
| 联系人     | 请输入联系人                     |    |
| 联系电话    | 请输入联系电话                    |    |
| *户口是否在校 | 否                          | >  |
| *入户地址   | 请输入入户地址                    |    |

注意项目:

档案去向类型: 指毕业后档案去向的类型。其中分 四种类型:

- 转回生源地,指户口档案直接回生源地的,或暂 无法确认最终户口档案去向的,均选择此项。
- 签约单位接收。指签约单位已具有人事接收权, 可直接接收档案、户口,并与签约单位确认接收 的,如广东电网有限责任公司,可先在"主管单 位"项目中搜索确认;
- 托管单位接收。指签约单位不接收或无权接收 档案、户口,学生需挂靠人才服务机构的;
- 4. 上级主管单位接收。

此步骤填写的内容,仅作为学校审核协议书申请的依据之一,档案信息还可在毕业前进行 最终确认及修改!

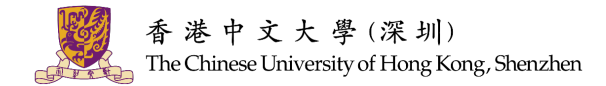

### 4. 填写协议内容

本步骤填写内容将体现在协议内容中,<mark>请务必与签约单位确定各项内容后再进行填报,以</mark> 免与事先口头约定内容不一致,导致毕业生利益受损。

| く 就业协议填报  | (其它内 •••      | 0 |
|-----------|---------------|---|
| 其它内容      |               |   |
| *家庭联系人    | 100           |   |
| *家庭联系电话   |               |   |
| *协议服务期(年) |               | > |
| *协议试用期(月) |               | > |
| 试用期开始时间   | 请选择试用期开始时间    | > |
| 工作地点      | 请选择工作地点       | > |
| 试用期工资     | 请输入试用期工资      |   |
| *正式工资     | 1000          |   |
| 违约金(元)    | 请输入违约金(元)     |   |
| 其它福利      |               |   |
|           |               |   |
|           |               |   |
|           |               |   |
|           |               |   |
| 附加内容      |               |   |
|           |               |   |
|           |               |   |
|           |               |   |
| 附件        | ← 图片          |   |
| *证件照      | <b>运</b> 件照修改 |   |
| *电子签名     | Ś             |   |
| 上一步       | 签名确认          |   |

#### 注意项目:

 正式工资 与签约单位协商确定的正式工资,应与签约单位明确工资 计算方式,税前或税后等相关内容。

#### 2. 违约金 (元)

与签约单位协商确定一方违约应赔偿对方的数额,可不设 或为0。如要订立数额,数额应尽量与正式工资相匹配。协 议一旦经过双方签字确认,无论毕业生是回传到系统,均已 生效。如有违约情况,须出具解约证明向学校申请解约。

#### 3. 证件照

可用手机自拍或上传图片等。自拍的话最好背景为纯色,系统会采集头像信息即刻生成蓝色底色的证件照。该照片会呈现在电子就业协议。已在生源上报阶段上传过证件照的同学则无需再次上传。

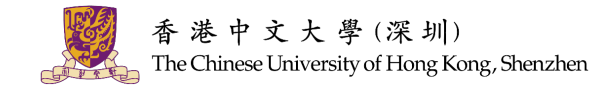

## 5. 信息确认

确认全部信息,进行签名确认。如发现错误,可点击"上一步"到对应步骤中修改。确认 无误并提交即完成协议申请。协议在大学职业规划与发展处审核通过前,除"就业单位名称" 和"统一社会信用代码"外的内容,可由毕业生修改申请信息。一旦审核通过,则需联系大学 职业规划与发展处进行审批撤回方可修改。

| 就业协议信息報<br>请输入验证码后点击"<br>手机-员 | 1认,<br>堤交"按钮! |
|-------------------------------|---------------|
| 王机县                           |               |
| 3.003                         | 获取验证明         |
| 验证码 请输入验证码                    |               |
| 下一步 上一步                       | 提交            |
| 重新签名                          |               |
| dē līti                       |               |

### 6. 打印协议书并签约

经大学职业规划与发展处审核后,系统将自动发送一封邮件到签到单位(留意是否被转到 垃圾邮件文件夹),如若内容有修改,可由签约单位点击"不同意",毕业生则可修改协议书内 容。

毕业生或签约单位可下载协议书 PDF 版文件,一般打印 2 份,与签约单位同时签订该协议。

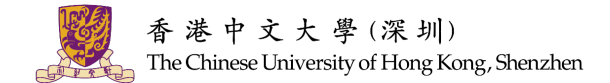

### 7. 回传就业协议

毕业生上传企业盖章和本人签字后的协议。如拍照上传,应注意协议上的<mark>左上方、右上方、</mark> 左下方三个二维码要与拍照界面的三个方框对应,图片四周不要留太多的空白或背景,应使协 议占满图片。拍照上传并提交后,等待大学职业规划与发展处进行二次审核。

| く 就业协议上报                                                                                                    | ••• •        | <     | 实名                       | 3认证             |                                                                                       |               | •••         | $\mathbf{O}$ |
|----------------------------------------------------------------------------------------------------|--------------|-------|--------------------------|-----------------|---------------------------------------------------------------------------------------|---------------|-------------|--------------|
| 正式工资                                                                                                    | 1000         |       |                          | 普通高等学校毕业        | 生、毕                                                                                   | 业研究生就业        | 办议书         |              |
|                                                                                                    |              |       | -                        | (************** | -                                                                                     |               |             |              |
| 违约金(元)                                                                                                    |              | 2 C 8 | 10-11 (44)<br>10-11-11-1 |                 | 电子能相                                                                                  | in Beautice   |             |              |
|                                                                                                    |              | 1 H   | 10 K.L                   | 「非省广州市关J        | RACE                                                                                  |               |             | 1            |
| 其它福利                                                                                                    |              | ( b   | #trad                    | 教育教授会考          | 114                                                                                   | R.H BURN      | 1.8.8.2     |              |
| P/1 to a to the                                                                                                    |              | 13    | POSSAR                   | 世界政会地人才中心       | APRIL                                                                                 |               | *           |              |
| 附加内谷                                                                                                    |              | 4.00  | 利果被改革任                   | 广州市高校学会主要点制築中心  | BRRE                                                                                  | C68CH8        | STATISTICS. | -            |
|                                                                                                    |              | 10    | 联系人                      | 毕业生的家族农         | 联系电话                                                                                  |               | 10.00       | Tank .       |
| B(+ D+                                                                                                    |              | 2.5   | 3.8                      |                 | <b>身份证书</b>                                                                           | 41            | 平机制筑        | - ATMENDICAL |
| 10.07                                                                                                    |              | 1.8   | 毕业学校                     | Trans.          | 10                                                                                    | 建筑构造          | 935         | ***          |
| 拍照                                                                                                    |              | 2     | 12A                      | 20107           | RENAL                                                                                 | 881           | N.DEX       | A WALT       |
| 上传<br>・ このになったうかなある「彼然に見たったうかなある」「彼然に見たったうか」<br>・ このになったうかなある「彼然に見たったうかなる」<br>・ このになったうかなある「彼然に見たったうか」<br>・ このになったうかなある「彼然に見たったうか」<br>・ このになったうかなある「彼然に見たったうか」<br>・ このになったうかなある「彼然に見たったうか」<br>・ このになったうかなある「彼然に見たったうか」<br>・ このになったうかなある「彼然に見たったうか」<br>・ このになったうかなある「彼然に見たったうか」<br>・ このになったうかなある「彼然に見たったうか」<br>・ このになったうかなある「彼然に見たったうか」<br>・ このになったうかなある「彼然に見たったうか」<br>・ このになったうかなある「彼然に見たったうか」<br>・ このになったうかなある「彼然に見たったうか」<br>・ このになったうかなある「彼然に見たったうか」<br>・ このになったうかなある「彼然に見たった」<br>・ このになったうかなある「彼然に見たった」<br>・ このになったうかなある「彼然に見たった」<br>・ このになったうかなある「彼然に見たった」<br>・ このになったうかなある「彼然に見たった」<br>・ このになったうかなる。<br>・ このになったうかなる。<br>・ このになったうかなる。<br>・ このになったうかなる。<br>・ このになったうかなる。<br>・ このになったうかなる。<br>・ このになったうかなる。<br>・ このになったうかなる。<br>・ このになったうかなる。<br>・ このになったうかなる。<br>・ このになったうかなる。<br>・ このになったうかなる。<br>・ このになったうかなる<br>・ このになったうかなる。<br>・ このになったうかなる。<br>・ このになったうかなる。<br>・ このになったうかなる。<br>・ このになったうかなる。<br>・ このになったうかなる<br>・ このになったうかなる<br>・ このになったかないなったかないな |              |       |                          |                 | 10日今回(17 年三、 本5)<br>二日心 工<br>、 東周力会 糸前的包括<br>二日心 一 会* ) 写信和<br>天白力(古的会。<br>20日本大台方点、甲 |               |             |              |
|                                                                                                    |              |       | -                        | 中方(現人単位)        | 地力学业生产                                                                                | 10.1.WH(1)    | a car       | S171 (1960   |
| 申请阶段<br>状态                                                                                                    | 协议填报<br>审核通过 |       |                          |                 |                                                                                       | (会現)<br>年 月 日 | REQU        | 73.0         |
| 下载PDF      上传纸质就业协议      Zл/1483<br>1000000000000000000000000000000000000                                                                                                    |              |       |                          |                 | 11 = 8 =                                                                              |               |             |              |

大学职业规划与发展处审核通过后,小程序将自动生成带学校电子章的协议,毕业生可自行下载打印并交给用人单位,用人单位可以扫描协议上的二维码验证内容真伪。

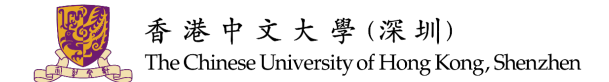

## 三、如何解约

毕业生若签约完成后因故最终没有去该单位入职,则需要办理协议解约手续。

毕业生需要先向用人单位说明解约原因,根据协议办理解约/违约手续(如:支付违约金、 要回个人原件材料等),并由用人单位出具解约函(无固定格式,证明单位同意解约即可)。

进入"广东大学生就业创业"小程序点击"电子就业协议",选择"就业协议解约",提交 相关解约申请材料(如解约函)、写清解约说明,提交后等待大学职业规划与发展处审核。审 核通过则解约成功,解约成功后方可申请新的协议。

毕业生如有疑问,可联系大学职业规划与发展处。